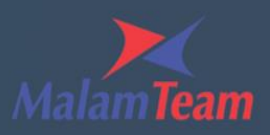

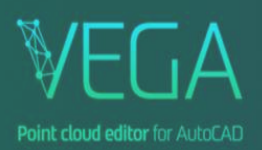

## התקנת VEGA

## ומעלה 2020 בגרסאות 2020 ומעלה 🔸

- **.1** ראשית נבדוק הגדרת מערכת על מנת לוודא כי אכן התקנת המוצר אפשרית.
- יש לוודא תחילה כי "בקרת חשבון המשתמש" (User Account Control settings) במינימום:
  - .1.1 (1) לחיצה על לחצן "התחל" במערכת ההפעלה
    - .UAC הקלדת (2)
  - .(3) הפעלת היישום לשינוי "שינוי הגדרות בקרת חשבון משתמש".

| All Apps Documents Web More 🕶                            | & ··· ×                              |
|----------------------------------------------------------|--------------------------------------|
| Best match                                               |                                      |
| Change User Account Control<br>settings<br>Control panel | (                                    |
| Search the web                                           | Change User Account Control settings |
| ✓ UAC - See web results                                  | Control panel                        |
| ク uac <b>cess</b>                                        |                                      |
| P uaconnect ∷                                            | o open                               |
|                                                          |                                      |
| Р uac <b>portal</b>                                      |                                      |
| 𝒫 uac settings                                           |                                      |
| Р <sub>uaccm</sub>                                       |                                      |
|                                                          |                                      |
|                                                          |                                      |
| P UAC 2                                                  | O Ħ 💽 📀                              |

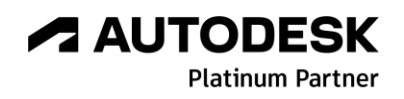

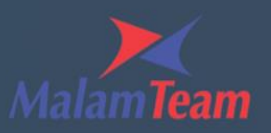

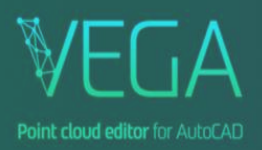

.כעת נוודא כי הסמן נמצא במינימום.

במידה והוא לא במינימום, יש להוריד אותו.

במידה ומסך זה לא מופיע, יש לפנות אל טכנאי מחשבים\*

| User Account Control Settings         |                                                                                                | -              | × |
|---------------------------------------|------------------------------------------------------------------------------------------------|----------------|---|
| Choose when to<br>User Account Contro | b be notified about changes to your computer                                                   | your computer. |   |
| Always notify                         | User Account Control settings                                                                  |                |   |
| -   -                                 | Never notify me when:                                                                          |                |   |
|                                       | Apps try to install software or make changes to my computer I make changes to Windows settings |                |   |
|                                       |                                                                                                |                |   |
|                                       | () Not recommended.                                                                            |                |   |
| Never notify                          |                                                                                                |                |   |
|                                       |                                                                                                |                |   |
|                                       |                                                                                                |                |   |
|                                       | Фок                                                                                            | Cancel         |   |
|                                       |                                                                                                |                |   |

לאחר השינוי תתבקשו ללחוץ על Yes במסך הבא ולאתחל את המחשב.

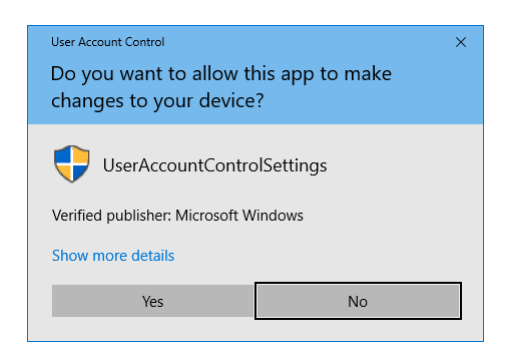

- . יש לוודא כי תוכנת AutoCAD סגורה. 2
- . להפעיל את קובץ ההתקנה וללחוץ על "מידע נוסף" (More info) במידה ומופיעה האפשרות.

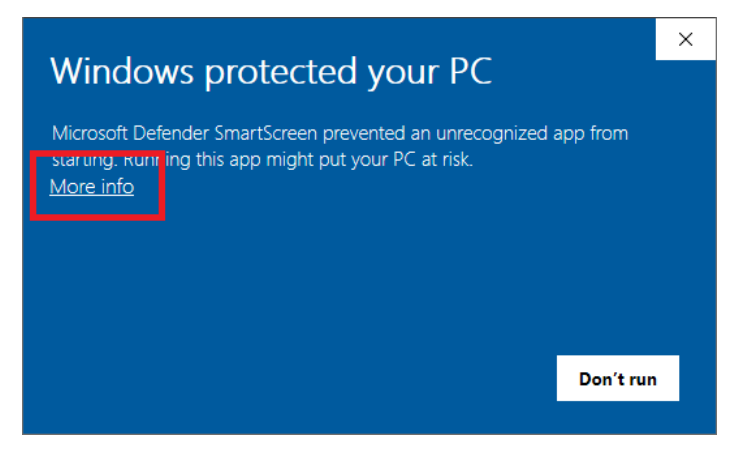

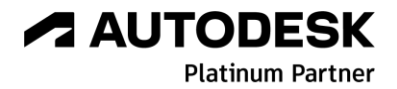

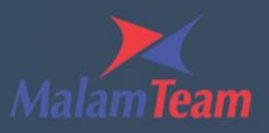

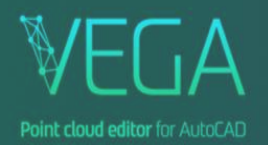

4. כעת לאשר את הפעלת אשף ההתקנה על ידי לחיצה על "הפעל בכל מקרה" (Run anyway).

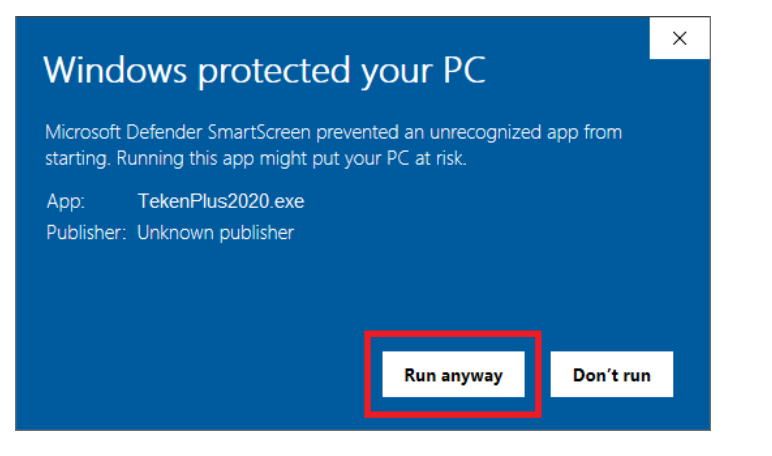

. לאחר הפעלת קובץ ההתקנה לחץ על Typical. יש להמתין עד לסיום ההתקנה.

| Select the feature you want to i | nstall                                                                       |  |
|----------------------------------|------------------------------------------------------------------------------|--|
|                                  | Welcome to the InstallShield Wizard for version [020.00.2024] of VEGA 2024   |  |
|                                  | Typical<br>Recommended for most computers.                                   |  |
|                                  | Custom<br>For advanced users. You can customize all available Setup options. |  |
|                                  |                                                                              |  |

. יש להפעיל את תוכנת AutoCAD.

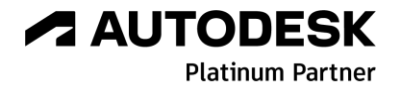

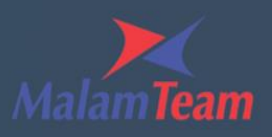

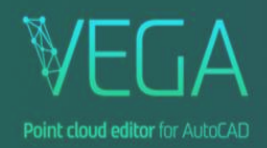

/ לאחר הפעלת תוכנת *AutoCAD* יופיע מסך האקטיבציה. יש ללחוץ על Register לקבלת רישיון *.* רישיונות.

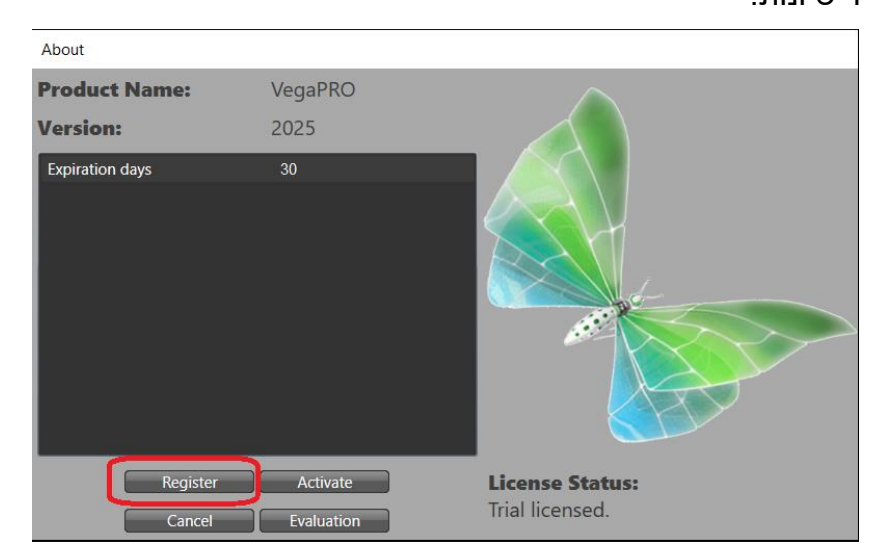

. במסך הבא למלא את כל הפרטים. לחיצה על Send לסיום.

לאחר מכן תופיע ההודעה הבאה:

| TeamCAD Product Registration ×                            |                               |  |  |  |
|-----------------------------------------------------------|-------------------------------|--|--|--|
| Product registration allows you to get the license files. |                               |  |  |  |
| ○ TRIAL VERSION ● LOCAL LICENSE                           |                               |  |  |  |
| Product Name                                              | VegaPRO                       |  |  |  |
| Version                                                   | 2025                          |  |  |  |
| Serial                                                    | 000-00000000                  |  |  |  |
| Hardware ID                                               | B236-38F4-F091-D923-2890-3BB1 |  |  |  |
| Company Name                                              | TeamCad                       |  |  |  |
| First Name                                                | ישראל                         |  |  |  |
| Last Name                                                 | ישראלי                        |  |  |  |
| Phone Number                                              | 03-9267957                    |  |  |  |
| Email Address                                             | asup@team.co.il               |  |  |  |
| Comments                                                  |                               |  |  |  |
| Send                                                      | Save Close                    |  |  |  |

| TeamCAD X                         |
|-----------------------------------|
| Activation request has been sent. |
| ОК                                |

- . Evaluation << Close << OK ניתן כעת לסגור את ההודעה ואת מסך האקטיבציה: Evaluation << Close << OK לחיצה על המוצר ינעל לשימוש. לחיצה על המוצר ינעל לשימוש.
  - לאחר שליחת הבקשה לרישיונות ישלחו הרישיונות במייל תוך 2 ימי עסקים לאחר בדיקת זכאות.

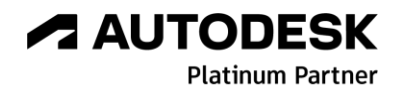

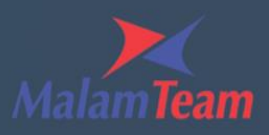

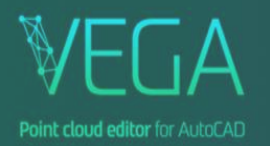

## .10. יש להפעיל את ה-*AutoCAD* מחדש ולהגיע אל מסך האקטיבציה וללחוץ על 10.

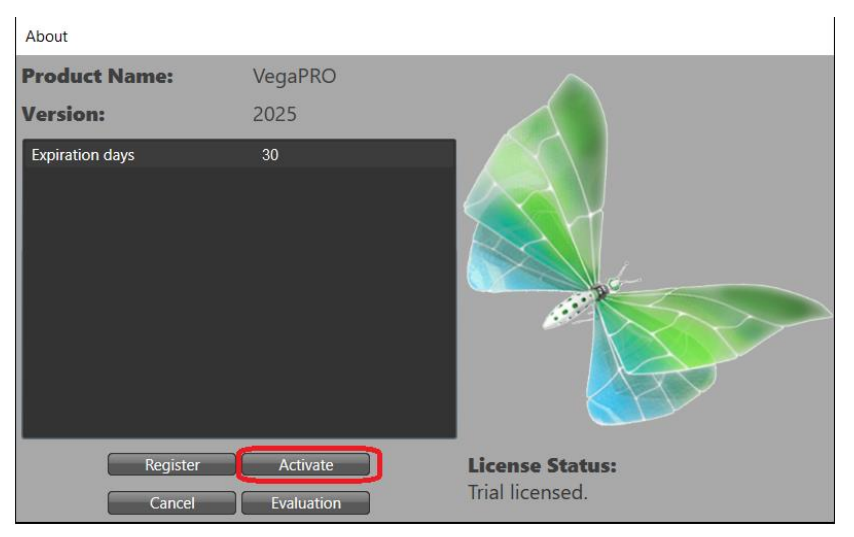

.Get from server כעת ניתן להוריד את הרישיונות אל המחשב ע"י לחיצה על.11

| TeamCAD Application Activation                                                                                                    |               |       |
|----------------------------------------------------------------------------------------------------|---------------|-------|
| This window allow to install applications license:<br>"Get from server" - download licenses from remote server.<br>"Get from disk" - select existing licenses on PC. |               |       |
| Get from server                                                                                                    | Get from disk | Close |

.12 הודעה על הורדת הרישיונות אל המחשב תופיע.

. Close << Close << OK ניתן כעת לסגור את ההודעה ומסך האקטיבציה: במידה ולא ירדו הרישיונות אל מחשבכם תתקבל ההודעה הבאה:

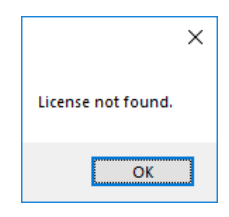

במקרה זה, תוכלו לטעון ידנית את הרישיונות אל המחשב כפי שמתואר במייל בו קיבלתם עותק של הרישיונות.

בכל שאלה בעניין ניתן לפתוח קריאת שירות באתר: <u>פתיחת קריאת שירות</u>

בהצלחה!

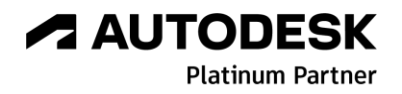